## MyLCI에서 레오-라이온 전환

- 라이온스 클럽 회장, 총무 또는 관리자는 레오 회원을 라이온스 클럽으로 이전할 수 있습니다.
- 2. '라이온스 클럽' 메뉴에서 '회원'을 선택하세요.

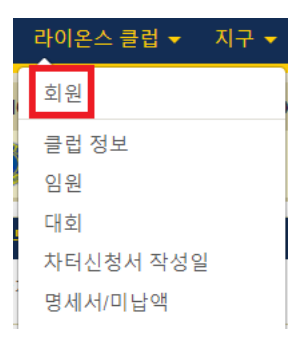

3. 회원 페이지에서 '회원 추가' 드롭 다운 메뉴를 클릭하고 '전입 회원'을 선택합니다.

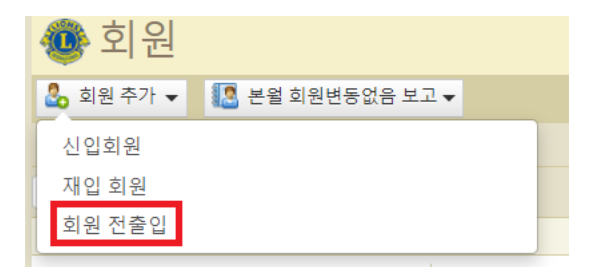

 검색창에 '회원번호', '이름', '성', 또는 '소속 클럽 (클럽번호 또는 클럽명)' 등 레오 정보를 입력하세요. 한 가지 정보만 입력해도 검색할 수 있지만, 더 많은 정보를 입력하면 더 나은 검색 결과를 얻을 수 있습니다. 정보 입력 후 '검색' 버튼을 클릭하세요.

| 🐠 전입회원 추       | 드가      |    |  |
|----------------|---------|----|--|
| 회원정보를 입력하고 검색에 | 클릭하십시오. |    |  |
| 회원번호           |         |    |  |
| 이름             | brian   |    |  |
| 성              | test    |    |  |
| 클럽(번호 및 이름)    |         |    |  |
|                | 검색      | 취소 |  |

 검색 결과에 레오 및 라이온 회원이 함께 검색될 수 있습니다. 둘을 구별할 수 있도록 각 검색 결과에 회원 유형을 추가했습니다.

| Brian Tester (4575463)                                                  | Blairsville Area Centennial<br>(130503) | 일반 회원 | 퇴회됨 2018-06-21 | 되회 회비 미납 |
|-------------------------------------------------------------------------|-----------------------------------------|-------|----------------|----------|
| 가장 최근 주소<br>128 W. Chestnut St<br>Blairsville,PA 15717<br>UNITED STATES |                                         |       |                | 회원 추가    |
| Brian TestLeo                                                           | CHICAGO YOUTH<br>LEADER S (69324)       | 레오회원  |                |          |

6. 만 18세 미만 또는 생년월일이 기록되어 있지 않은 레오는 라이온스 클럽으로 이전할 수 없습니다.

| Brian TestLeo                         | CHICAGO YOUTH 레오회원<br>LEADERS (69324)           |  |
|---------------------------------------|-------------------------------------------------|--|
| 회원 주소<br>Lombard, IL<br>UNITED STATES | 본 회원은 미성년 레오이므로, 현재 전환할 수 없습니다.                 |  |
| Brian TestLeoTwo                      | A & M CONSOLIDATED 레오회원<br>HIGH SCHOOL (106367) |  |
| 회원 주소<br>Lombard, IL<br>UNITED STATES | 본 레오는 생년월일이 기록되어 있지 않으므로, 현재 전환할 수 없습니다.        |  |

7. 만 18 세 이상 레오의 경우, '회원 추가' 버튼을 클릭하여 이전 절차를 진행하십시오.

| Brian TestTwo (5567454)                                      | CHICAGO AFRICAN<br>(107696) | 레오 라이온 | 퇴회됨 2021-06-11 | 퇴회 기타 |
|--------------------------------------------------------------|-----------------------------|--------|----------------|-------|
| 가장 최근 주소<br>321 Fake St<br>Chicago,IL 80618<br>UNITED STATES |                             |        |                | 회원 추가 |

- '전입 회원' 페이지에서 회원 전환 개시일을 선택하고 드롭 다운 목록에서 회원 유형을 선택합니다.
- 회원 유형으로 '레오-라이온 회원'을 선택하면 해당 페이지에 추가 입력란이 나타납니다. 데이터베이스에 회원 정보가 있는 경우, 추가 입력란에 자동으로 데이터가 채워집니다.

**참고**: 최소 1 년 1 일 이상 레오로 활동한 법적 성년에서 만 35 세 사이의 현, 전 레오는 레오-라이온 회원 프로그램에 가입할 수 있습니다.

| 회원유형        | 레오 라이온 🗸 🗸                             | ]             |
|-------------|----------------------------------------|---------------|
| 나이 증명       | ~                                      | ]             |
| 레오클럽 이름     | ICO (100818) - Leo District 1 A - IL U | INITED STATES |
| 레오 활동 시작 일자 | 2021-06-15                             |               |
| 레오 활동 완료 일자 |                                        | ]             |

**참고:** '연령 확인', '레오 클럽명' 및 '레오 시작일' 입력란을 모두 작성해야 합니다. 레오-라이온이 이중 회원을 선택하고 레오 클럽에서 정회원으로 남기를 희망하는 경우 '레오 종료일' 입력란은 공란으로 남겨둘 수 있습니다. <u>레오/라이온 이중 회원제</u>에 대한 자세한 내용은 웹페이지 'lionsclubs.org/leolion'에서 확인하세요.

10.모든 필수 입력란을 작성한 후 '전송' 버튼을 클릭합니다.

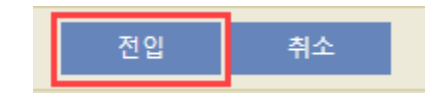

11.정보가 성공적으로 전송되면 확인 페이지가 나타납니다.

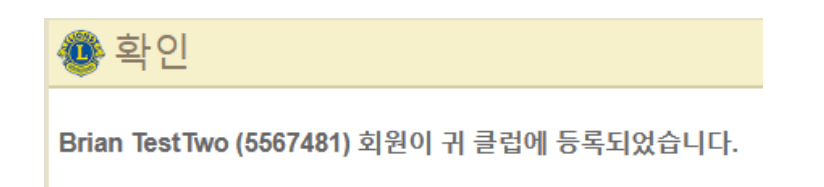

12.라이온스 클럽의 회원을 찾아보려면 확인 페이지 하단의 '회원으로 돌아가기'를 클릭하십시오.

| 무엇을 하기를 원하십니까? |  |  |  |
|----------------|--|--|--|
| 타 회원 전입        |  |  |  |
| 회원으로 되돌아가기     |  |  |  |
| 보고서 보기/인쇄      |  |  |  |

13.회원 페이지에서 소속 클럽의 회원을 확인할 수 있습니다. 회원의 '이력 보기'를 클릭하면 모든 전 레오 회원/임원 정보가 라이온 정보와 통합되었음을 알 수 있습니다. 이는 해당 회원이 라이온스 클럽으로 이전되는 동안 레오 회원번호를 유지하기 때문입니다.

| Brian TestTwo (5567481)                                          |                                                | 레오 라이온 | 추가됨 2021-06-15 |
|------------------------------------------------------------------|------------------------------------------------|--------|----------------|
| <u>회원 주소</u><br>123 Fake St<br>Chicago,IL 60618<br>UNITED STATES | 라이욘스 입회년도 2021-08-15<br>성별 남자<br>생일 1995-02-10 |        | 회원 수정<br>회원 퇴회 |
| 이메일 test@email.com                                               |                                                |        | 연혁 보기          |

| ĺ | 회원 연혁                    |             |        |   |            |    |       | × |
|---|--------------------------|-------------|--------|---|------------|----|-------|---|
|   | 연혁 유형:                   | 회원 경력       |        | ~ |            |    |       |   |
|   | 회원 연혁 보기 -               | 검색된 기록 수: 2 |        |   |            |    |       |   |
|   | Brian TestTwo (          | (5567481)   |        |   |            |    |       |   |
|   | 클럽                       |             | 회원 종별  |   | 시작 일자      | 마감 | 변경 이유 |   |
|   | CHICAGO AFRICAN (107696) |             | 레오 라이온 |   | 2021-06-15 |    |       | ^ |
|   | ICO (100818)             |             | 레오     |   | 2021-06-15 |    |       |   |

주의: MyLCI의 레오 종료일 기록으로 해당 레오를 레오 클럽 명단에서 삭제하지 않습니다. 레오 클럽 기록을 항상 업데이트하는 것이 중요합니다.

## 중복 회원 검색

- 클럽에 신입회원을 추가할 때, 라이온 회원이 중복되어 추가되는 것을 방지하도록 예비 회원과 일치하는 회원 정보가 있는지 확인합니다. 해당 기능 업데이트를 통해 중복되는 레오 회원이 있는지 확인할 수도 있습니다.
- 라이온스 클럽의 '회원 추가' 페이지에서 이름, 성, 성별 및 생년월일이 데이터베이스의 다른 회원과 일치하는 경우, 담당 임원에게 이를 알리는 메시지가 나타납니다.

| 최신 6소                       |                                                                                                    |
|-----------------------------|----------------------------------------------------------------------------------------------------|
| 경칭                          |                                                                                                    |
| 이름                          | Brian                                                                                                    |
| 중간 이름                       |                                                                                                    |
| 성                           | LeoTestThree                                                                                                    |
| 칭호                          |                                                                                                    |
| 성별                          | 남자                                                                                                    |
| 생일                          | 1997-03-12                                                                                                    |
| 비슷하거나 같은 정보<br>확인할 필요가 없을 경 | 를 가지고 있는 다운 회원이 있습니다. 회원정보가 중복되는 것을 방지하기 위해, 여기에 클릭하여 유사한 정보를 가지고 있는 회원들을 확인하십시오.<br>우 본 메시지를 무시하고 계속 작업을 진행하시면 됩니다. |

 담당 임원이 '여기' 링크를 클릭하면 일치하는 회원 정보가 표시되는 '중복 회원 일치 정보' 페이지로 이동합니다.

**참고:** 검색된 회원이 현재 추가하려는 회원이 아닌 경우, '취소' 버튼을 클릭하여 '회원 추가' 페이지로 돌아가세요.

 회원 중 한 명을 소속 클럽으로 이전하려면 <u>레오-라이온 전환 절차</u>에 나열된 5-13 단계에 따라 진행해 주십시오.

## 신생클럽 신청을 위해 레오를 라이온스 클럽 회장/총무로 전환

1. 신생클럽 신청 과정에서 라이온들은 클럽 회장 또는 총무로 전환될 수 있습니다. 레오도 포함될 수 있도록 해당 기능이 업데이트되었습니다.

참고: 이 과정에서 해당 레오는 라이온 클럽 임원 중 하나로 임명되기 전에 탈회해야 합니다. 이중 회원의 경우, 신생 라이온스 클럽 창립 절차가 '신청 완료 대기 단계'에 이르면 해당 레오는 레오 클럽 회원으로 복귀할 수 있습니다.

 신생 클럽 신청서에서 클럽 '회장' 또는 클럽 '총무'의 아래쪽 화살표를 클릭하십시오. 회원을 검색하려면 '다른 클럽의 탈회 회원을 회장으로 임명' 또는 '다른 클럽의 탈회 회원을 총무로 임명' 링크를 클릭하십시오.

| 012                                                |           |            |
|----------------------------------------------------|-----------|------------|
| 이는                                                 |           |            |
| 성                                                  |           |            |
| 생일                                                 |           |            |
| 성별                                                 |           | ~          |
| 이메이 조소                                             |           |            |
| 이메일 구소                                             |           |            |
| 이메일 구노<br>총무 ▼<br>른 클럽의 퇴회회원                       | 일을 총무로 임명 | 삭제         |
| 이메일 구소<br>총무 ▼<br>른 클럽의 퇴회회원<br>이름                 | 일을 총무로 임명 | 삭제         |
| 이메르 구소<br>총무 ▼<br>른 클럽의 퇴회회원<br>이름<br>성            | 월을 총무로 임명 | 삭제         |
| 이메일 구오<br>총무 ▼<br>른 클럽의 퇴회회원<br>이름<br>성<br>생일      | 일을 총무로 임명 | 삭제         |
| 이메르구고<br>총무 ▼<br>른 클럽의 퇴회회원<br>이름<br>성<br>생일<br>성별 | 월을 총무로 임명 | 삭제<br>(삭제) |

 화면에 나타나는 팝업 상자에 탈회한 레오 회원의 회원번호를 입력하고 '검색'을 클릭하십시오. **참고:** 레오 회원이 아직 소속 레오클럽에서 활동 중이거나 만 18 세 미만 또는 생년월일이 기록되지 않은 경우, 라이온스 클럽 회장 또는 총무로 임명될 수 없습니다.

4. 검색 결과에서 '회원 선택'을 클릭하세요.

| 🐠 전입회원 추                           | 타       |
|------------------------------------|---------|
| 회원정보를 입력하고 검색에                     | 클릭하십시오. |
| 회원번호                               | 5567455 |
| Brian LeoTestThree<br>ICO (100818) | 회원 선택   |

5. 회원 정보가 '회장' 또는 '총무' 섹션에 추가되었습니다. 이제 남은 신청 과정을 계속 진행할 수 있습니다.

| 회장 Brian Leo | ēstThree 🗸   |  |
|--------------|--------------|--|
| 다른 클럽의 퇴회회원을 | · 회장으로 임명    |  |
| 이름           | Brian        |  |
| 성            | LeoTestThree |  |
|              | 삭제           |  |

레오-라이온 전환을 위해 도움이 필요하시면 언제든지 회원 서비스 센터 이메일 memberservicecenter@lionsclubs.org 로 연락 주십시오.